附件2

## 学生在线心理测评系统操作指南

 学生输入网址 xshx. sysu. edu. cn,进入登录页面后,通过校园 NETID 登录心理测评系统(请使用自己的 NETID 进行登录, 不可使用他人账号登录)。

|                                                                      |                                                           |        | 0 | -            | o × |
|----------------------------------------------------------------------|-----------------------------------------------------------|--------|---|--------------|-----|
| $\leftrightarrow$ $\rightarrow$ C $($ acas.sysu.edu.cn/cas/login?sen | vice=https%3A%2F%2Fxshx.sysu.edu.cn%2F%23%2Findex         |        |   | ☆            | 😩 : |
|                                                                      |                                                           |        |   | and a second |     |
|                                                                      | <ul> <li>         ・・・・・・・・・・・・・・・・・・・・・・・・・・・・・</li></ul> | EN     |   |              |     |
|                                                                      | 即将访问:大学生行为分析管理系统<br>NetID                                 |        |   |              |     |
|                                                                      | 密码<br>验证码 adw5、                                           |        |   |              |     |
|                                                                      | 璧 录<br>NetID遗活   NetID密码   需要帮助?                          | 微信扫码登录 |   |              |     |
|                                                                      | 版权所有 © 2006-2020 中山大                                      | •      |   |              |     |
|                                                                      |                                                           |        |   | dis sta      |     |

 2. 登录成功后,点击左侧问卷填写菜单栏,进入问卷填写页面后 即可看到进行中的心理测评问卷(若未看到相关问卷,请及时 联系 020-84110099)。

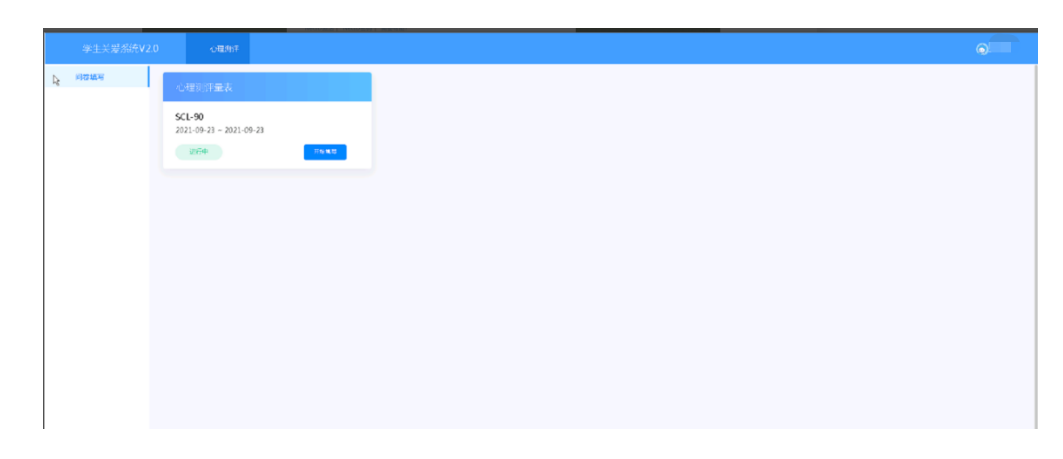

3. 分别点击进行中的问卷进入测评,并按要求填写后保存提交。

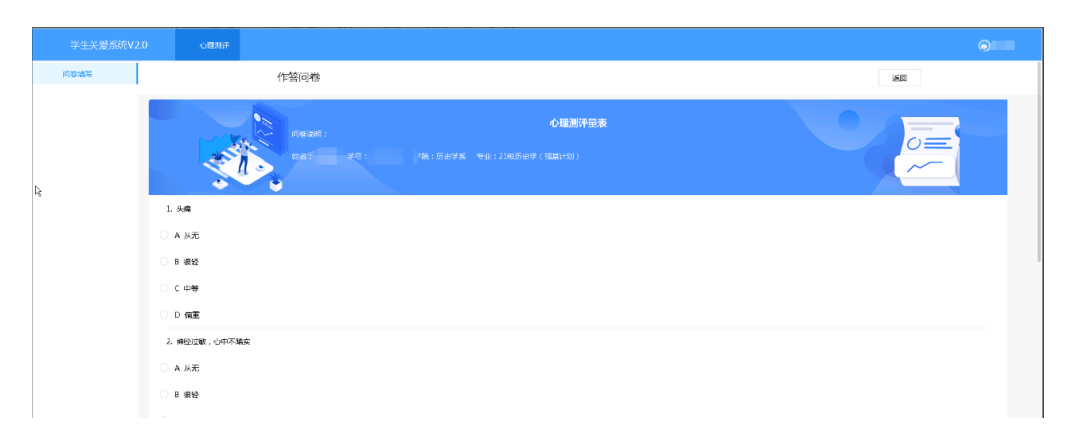

4. 填写结束后请通过右上角姓名部分退出系统。

| 学生关爱系统V2.0 | 心理测汗 |      |                                 | Ô |
|------------|------|------|---------------------------------|---|
| 问恭填写       |      | 作答问卷 | 800                             |   |
|            |      | ş    | (可能提交成功<br>回転送的争号)<br>fitetuice |   |
|            |      |      |                                 |   |

I